# TUTORIEL DE RENOUVELLEMENT ANNUEL

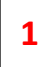

Première étape : accéder au Portail

Cliquez sur l'adresse suivante ou renseignez-la dans votre barre de recherche :

https://portail.alizee-soft.com/LGMOTT

Vous allez arriver sur le Portail de La Grande Motte

Choisissez vos idiomes :

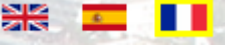

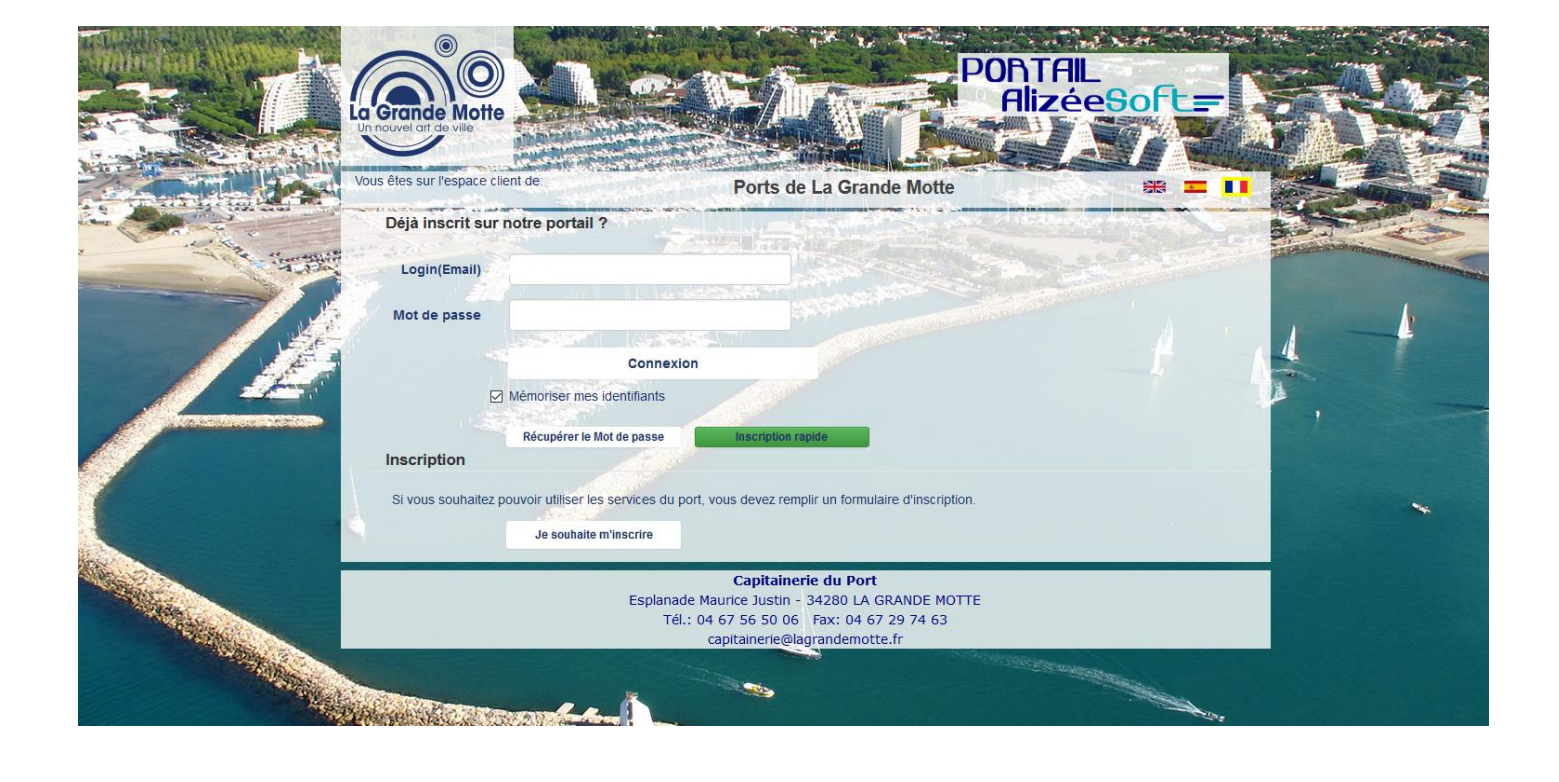

### 2 Deuxième étape : Se connecter

|            | Grande Motte                   |                                                                            |                                                                                                    | PORTAIL<br>Alizées          | oft=   |                       |                           |
|------------|--------------------------------|----------------------------------------------------------------------------|----------------------------------------------------------------------------------------------------|-----------------------------|--------|-----------------------|---------------------------|
|            | ous êtes sur l'espace client d | e.                                                                         | Ports de La Grande Mot                                                                                                    | tte                         | * = 11 |                       |                           |
|            | Déjà inscrit sur notr          | e portail ?                                                                |                                                                                                    | former of the short day way |        | 3.50                  |                           |
| A Constant | Login(Email)                   |                                                                            |                                                                                                    |                             |        | States and the second | Statistics and the second |
|            | Mot de passe<br>☑ Mén<br>R     | Connexi<br>Connexi<br>horiser mes identifiants<br>ścupérer le Mot de passe | on<br>Inscription rapide                                                                                                    |                             | + 5    | 4                     | 4                         |
|            | Inscription                    |                                                                            |                                                                                                    |                             |        |                       |                           |
|            | Si vous souhaitez pouvo        | ir utiliser les services du p<br>Je souhaite m'inscrire                    | port, vous devez remplir un formulaire d'insc                                                                                          | ription.                    |        |                       | *                         |
|            |                                | Esplanac<br>Tél                                                            | Capitainerie du Port<br>de Maurice Justin - 34280 LA GRANDE I<br>.: 04 67 56 50 06 Fax: 04 67 29 74 6<br>capitainerie@lagrandemotte.fr | MOTTE<br>53                 |        |                       |                           |

#### **Vous êtes déjà inscrit sur le Portail ALIZEE ou dans le réseau ALIZEE BOOKING**

Connexion

- ✤ Saisissez vos identifiants
- 🖏 Cliquez sur
- ♥ Passez à l'étape n°3

#### **Vous n'êtes pas inscrit sur le Portail ALIZEE ou dans le réseau ALIZEE BOOKING**

| € | Cliquez sur                                                                                                    |                                                                                                    |
|---|----------------------------------------------------------------------------------------------------|----------------------------------------------------------------------------------------------------|
| ∌ | Vous avez un contrat au port ?<br>j'ai un contrat je n'ai pas de contrat                                                                         | je n'ai pas de contrat »                                                                                                    |
|   |                                                                                                    | Nou fine se l'essen client de Ports de La Grande Motte 😥 📼 🚺<br>Ale qui vois incres vuiller rener la tois evanse.<br>Une enait vois ses envois évanse autor de pass provose.<br>Vois pourse le nontier en vois concestant en a laist des la ruppole "Information Personnelles"<br>Inscription au port de Ports de La Grande Mote                                                                                                    |
| ∌ | Renseignez les informations demandées puis cliquer sur<br>« Envoyer »                                                                            | Je n'ai pas de contrat au port                                                                                                    |
| ₿ | Vous allez recevoir le login et le mot de passe sur votre adresse mail.                                                                          | Rest"                                                                                                    |
| ₿ | Vous pouvez vous connecter et passer à l'étape n°3.<br>برج                                                                                       | Code Postor                                                                                                    |
|   | Inscription réussie. Votre mot de passe vous a été envoyé par e-mail.<br>(Pensez à vérifier votre dossier de courriers indésirables ou de spam). | Page ArGHANISTAN V IFA File IFA File IF |

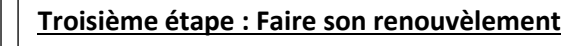

♦ Se diriger dans le menu « Contrats en cours et renouvèlement du 01/11 au 15/12 »

| Bonjour TESTESCALES                                        | Ports de La Grande Motte 😹 🂻 🚺                                                                                                    |
|------------------------------------------------------------|----------------------------------------------------------------------------------------------------|
| Accueil                                                    | Bienvenue                                                                                                    |
| Vos informations                                           |                                                                                                    |
| Liste d'attente                                            | -Vous souhaitez consulter ou <u>modifier vos informations personnelles</u> : cliquez à gauche sur l'onglet "vos<br>informations ".                                                                                             |
| Contrat en cours et<br>renouvèlement du 01/11<br>au 15/12. | -Vous souhaitez effectuer une <u>demande de liste d'attente annuel au port principal:</u> cliquez à gauche sur<br>l'onglet "liste d'attente", puis cliquez sur "nouvelle demande" et choisir "liste d'attente contrat annuel". |
| Déclaration d'absence                                      | -Vous souhaitez effectuer un renouvellement de demande de liste d'attente annuel au port principal: cliquez à gauche sur l'onglet "liste d'attente" (renouvellement de demande de liste d'attente annuel seulement entre le    |
| Factures et Règlements                                     | 01.12 et 31.01 de chaque année).                                                                                                    |
| Dépôt de documents                                         | -Vous souhaitez effectuer une demande de réservation d'hivernage: cliquez à gauche sur l'onglet "liste                                                                                                    |
| Documents du Port                                          | d'attente".                                                                                                    |
|                                                            | Vous souhaitez effectuer une demande d'abonnement saison au port principal ou au port Gregau (ponant):                                                                                                    |
| Pass'Découvertes                                           | cliquez à gauche sur l'onglet "liste d'attente" (demande à effectuer seulement entre le 01.01 et 31.01 de chaque année).                                                                                                    |
| Se déconnecter                                             | -Vous souhaitez effectuer une demande d'escale: cliquez à gauche sur l'onglet " demande d'escale".                                                                                                    |
|                                                            | -Vous souhaitez <u>voir votre contrat annuel en cours et effectuer votre renouvellement de</u> contrat ( seulement du 01.11 au 15.12): cliquez à gauche sur l'onglet "contrats en cours et renouvellements".                   |
|                                                            | -Vous souhaitez déclarer un départ en croisière ou une absence du poste: cliquez à gauche sur l'onglet                                                                                                    |
|                                                            | "déclaration d'absence".                                                                                                    |
|                                                            | -Vous souhaitez consulter vos factures et régler certaines factures en lignes: cliquez à gauche sur l'onglet                                                                                                    |

3

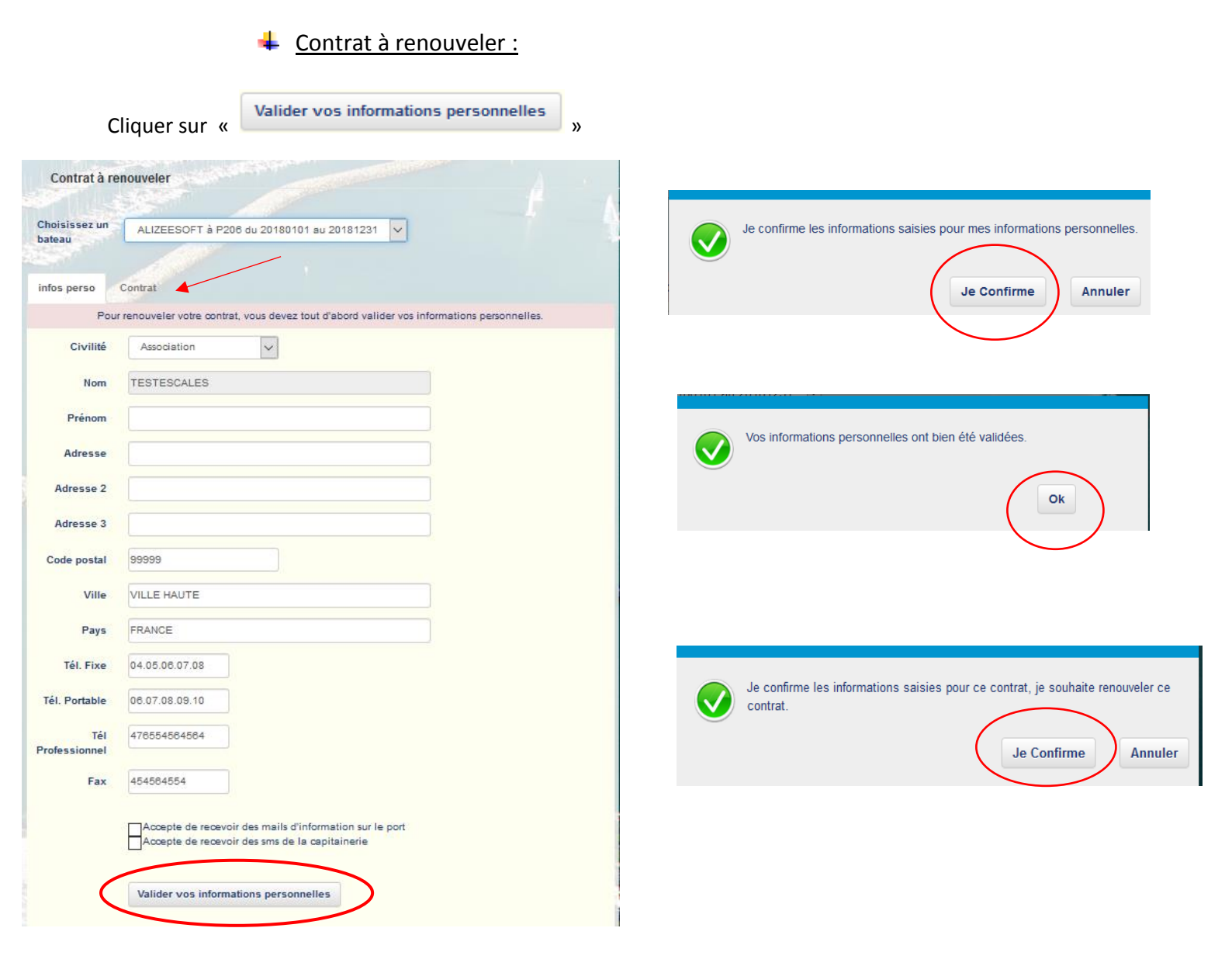

Automatiquement l'onglet « Contrat » va s'ouvrir

## Ajouter OBLIGATOIREMENT les documents demandés

|                 | Parcourir |
|-----------------|-----------|
| ATTESTATION D   | ASSURANCE |
|                 | Parcourir |
| JUSTIFICATIF DE | DOMICILE  |
|                 |           |

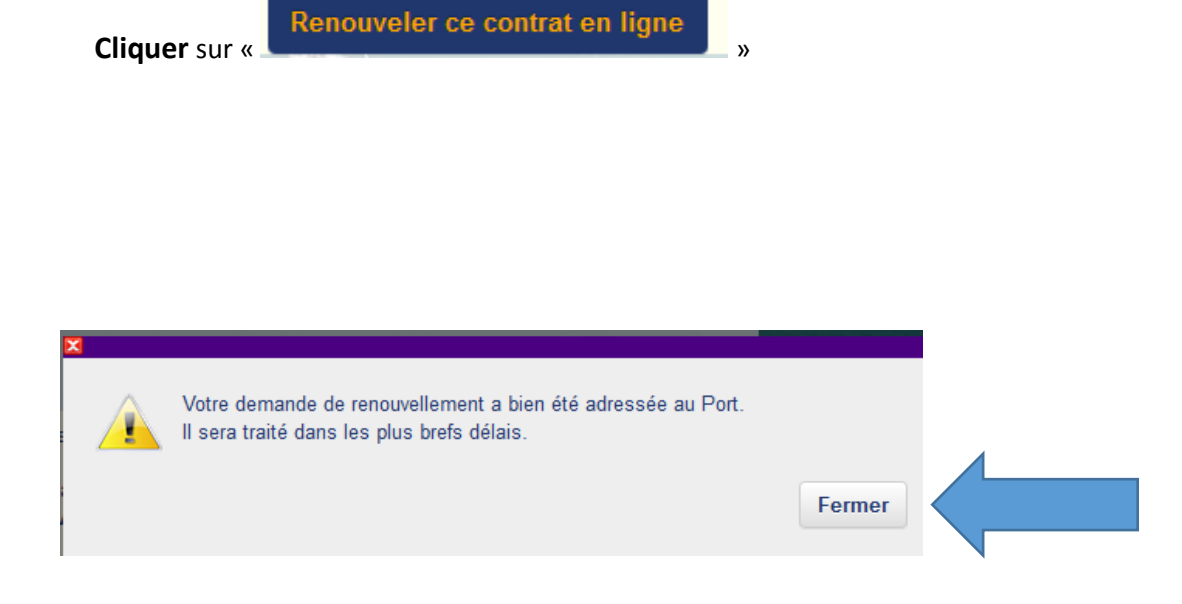

Date de votre demande de renouvellement :

| Choisissez un<br>bateau | ALIZEESOFT à P206 du 20180101 au 20181231 |  |
|-------------------------|-------------------------------------------|--|
|                         |                                           |  |

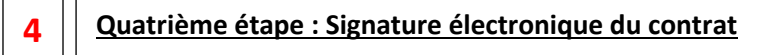

Après réception du mail vous indiquant la disponibilité de votre contrat sur votre compte client.

4 Contrat à signer :

Sélectionner la deuxième ligne de la liste déroulante :

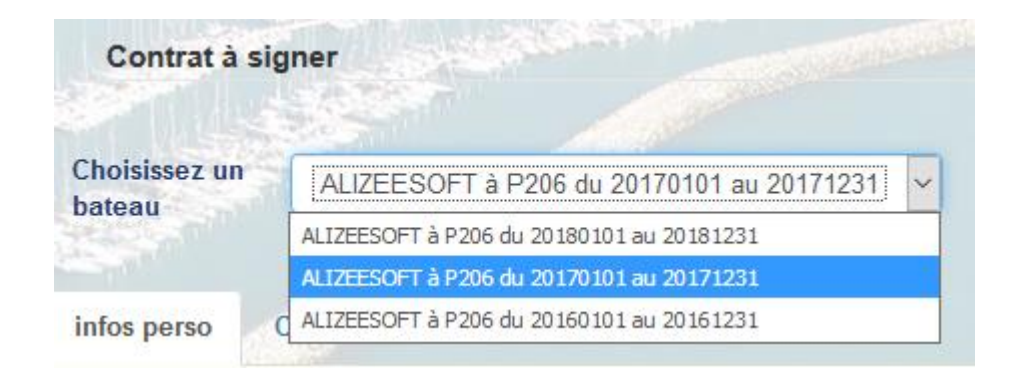

Se rendre directement dans l'onglet « Contrat » puis cliquer sur «

```
Signer ce contrat en ligne
« ______ »
```

| Contrat à si            | gner                                      | LARD PARTY                            | and the second second        |                                             |                   |   |
|-------------------------|-------------------------------------------|---------------------------------------|------------------------------|---------------------------------------------|-------------------|---|
|                         | 5000                                      |                                       |                              |                                             | 6                 |   |
| Choisissez un<br>bateau | ALIZEESOFT à P                            | 206 du 20170101 au 2017               | 1231 🗸                       |                                             |                   |   |
|                         |                                           |                                       |                              |                                             |                   |   |
| infos perso             | Contrat                                   |                                       |                              |                                             |                   |   |
|                         |                                           |                                       | Signer ce co                 | ntrat en ligne                              |                   |   |
|                         | an ana a                                  | 1 212 212                             |                              |                                             |                   |   |
| ous pouvez télécha      | arger votre contrat qui                   | est enregistré au port (au            | format PDF) : 🔞              |                                             |                   |   |
|                         |                                           |                                       |                              |                                             |                   |   |
| Bassin*                 | PORT PIERRE                               |                                       |                              |                                             |                   |   |
| ate de début*           | 01/01/2017                                |                                       |                              |                                             |                   |   |
| Dete de Ca              | 24/40/0047                                |                                       |                              |                                             |                   |   |
|                         |                                           |                                       |                              |                                             |                   |   |
|                         |                                           | ETAPE 1/3 :<br>Je déclare avoir téléc | hargé le contrat au format F | PDF et avoir un logiciel pour le            |                   |   |
| ondre aux 4 ét          | apes :                                    | lire.                                 |                              |                                             |                   |   |
|                         |                                           |                                       |                              | Je Confirme Annuler                         |                   |   |
|                         |                                           |                                       |                              |                                             |                   |   |
| Je déclare              | 3 :<br>e avoir pris connaissance dudit co | ntrat.                                |                              | ETAPE 3/3 :<br>Je déclare accepter les term | es dudit contrat. |   |
|                         |                                           | Je Confirme Annuler                   |                              | 0                                           | l'accepte         | > |
|                         |                                           |                                       |                              |                                             | Jacopto           |   |

Contrat signé le 24-10-2017 à 15:37

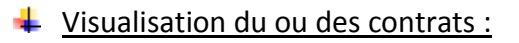

Cette dernière ligne de la liste déroulante vous permet simplement de visualiser votre contrat

| Gontrat                                                                  |                                                                                                    |
|--------------------------------------------------------------------------|----------------------------------------------------------------------------------------------------|
| Choisisson up                                                            |                                                                                                    |
| hateau                                                                   | ALIZEESOFT à P206 du 20160101 au 20161231                                                                                                    |
|                                                                          | ALIZEESOFT à P206 du 20180101 au 20181231                                                                                                    |
|                                                                          | ALIZEESOFT à P206 du 20170101 au 20171231                                                                                                    |
| infos perso                                                              | C ALIZEESOFT à P206 du 20160101 au 20161231                                                                                                    |
| pici vos information                                                     | as parsappollas. Si una da pas dappáss dait âtra madifiás, il vous suffit de serriger la shamp                                                                                                    |
| prrespondant, et d<br>passe. Pour cela<br>poisir un nouveau,             | (appuyer sur le bouton Mettre à jour se trouvant en bas de la page. Vous sonn de congen le champ<br>(appuyer sur le bouton Mettre à jour se trouvant en bas de la page. Vous pouvez aussi changer votre mot<br>e il suffit de rentrer le mot de passe actuel (reçu via l'e-mail de confirmation) en bas de la page, et d'en<br>puis d'appuyer sur le bouton Valider. |
| orrespondant, et d<br>passe. Pour cela<br>noisir un nouveau,<br>Civilité | appuyer sur le bouton Mettre à jour se trouvant en bas de la page. Vous souit de congenie champ<br>i il suffit de rentrer le mot de passe actuel (reçu via l'e-mail de confirmation) en bas de la page, et d'en<br>puis d'appuyer sur le bouton Valider.                                                                                                    |

Dans l'onglet « Contrat » vous pourrez visualiser votre contrat en cliquant sur l'icône « <sup>e</sup> » et voir la date et l'heure à laquelle vous l'avez signé

| Contrat                 |                                                               |  |
|-------------------------|---------------------------------------------------------------|--|
| Choisissez un<br>bateau | ALIZEESOFT à P206 du 20160101 au 20161231                     |  |
| infos perso             | Contrat                                                       |  |
| Vous pouvez télécha     | Irger votre contrat qui est enregistré au port (au format PDF |  |

Pour tout renseignement supplémentaire, une aide est mise à votre disposition Aide téléphonique : +33 633 700 088 Aide numérique : web.management@alizee-soft.com